# 【立候補予定者調書の提出方法】

## (1)申請フォームの項目に回答します。

## 【参議院福岡県選出議員選挙】立候補予定者調書の提出

#### 

▲ 文字を変換するときに、 🛛 環境依存文字は使用することはできませんので、ご注意ください。

▲ ブラウザの「戻る」「更新」ボタンを使用すると正しく処理できませんので、使用しないでください。

🛕 6 0 分間通信がない(ページ移動がない)場合、タイムアウトとなり入力内容が破棄されます。 ご記入に時間がかかる場合は一時保存をご利用ください。

#### 立候補予定者の情報について

… 入力いただく情報のうち、候補者の氏名(通称を使用する場合は通称)、連絡先の名称(〇〇事務所等)、連絡先の住所、連絡先の電話番号については、郵便局等の関係機関に提供しま す。

また、提供可としたものは、報道機関にも提供することがあります。

#### 【1】 立候補予定者の戸籍簿記載の氏名について 図測

立候補予定者の戸籍簿記載の氏名を入力してください。

(200文字まで)

選挙 行代

#### 【2】 立候補予定者の戸籍簿記載の氏名(ふりがな) 🜌

立候補予定者の戸籍簿記載の氏名(ふりがな)を入力してください。 (200文字まで)

せんきょ いくよ

#### 【3】 立候補予定者の通称について

通称を使用する場合は、その氏名を入力してください。 ・通称の例 (1) 福岡 一郎 ⇒ ふくおか 一郎 (2) 福岡 次郎 ⇒ 博多 ゴロー (2) の場合は、その呼称が本名に代わるものとして広く通用しているものであることを証するに足りる資料を提示する必要があります。

(200文字まで)

選挙 いくよ

#### 【4】 立候補予定者の通称(ふりがな)

通称を使用する場合はふりがなを入力してください。 (200文字まで)

せんきょ いくよ

#### 【5】 報道機関への提供 🜌

立候補予定者の氏名または通称について、報道機関へ提供してよろしいですか。

◉ 提供可

○ 提供不可

#### 【6】 立候補予定者の生年月日について 1833

立候補予定者の生年月日を入力してください。

昭和 🖌 59 🖌 年 10 🖌 月 1 🖌 日

#### 【7】 立候補予定者の本籍について 必須

立候補予定者の本籍(都道府県名から番地まで)を入力してください。 (200文字まで)

福岡県福岡市博多区東公園7-7

#### 【8】 立候補予定者の現住所について 🕺 🏾

立候補予定者の現住所(都道府県名から番地まで)を入力してください。 (200文字まで)

福岡県福岡市博多区東公園7-7

【9】 立候補予定者の所属党派等について 🕺 🕅

立候補予定者について、所属党派名を選択してください。

~

所属党派無し

#### 【11】 立候補予定者の職業について 脳 🧃

立候補予定者の職業を入力してください。 (200文字まで)

会社員

## 政見放送について

#### 【12】 政見放送の実施の有無 🜌

政見放送の実施の有無を回答してください。未定の場合は「あり」を選択してください。

●あり

○なし

#### 【13】政見放送の実施方法 🜌

前問で「あり」を選択した場合は政見放送の実施方法を回答してください。

○作成した映像媒体を放送局に持込み

◉ 放送局で収録

○未定

## 今後の事務連絡について

#### 【14】連絡先の名称 必須

連絡先の名称を入力してください。(○○事務所等) (200文字まで) 選挙いくよ後援会事務所

【15】 報道機関への提供 🕺 🕅

連絡先の名称について、報道機関へ提供してよろしいですか。

◉ 提供可

○ 提供不可

#### 【16】連絡先の住所について 🜌

| 連絡先の住所を入力してください。 |  |
|------------------|--|
| (200文字まで)        |  |
| (                |  |
| 福岡県福岡市中央区天神1-1   |  |

## 【17】連絡先の電話番号について 🜌

連絡先の電話番号を入力してください。 (200文字まで)

092-123-4567

| 【18】 報道機関への提供 認須                                                       |                |
|------------------------------------------------------------------------|----------------|
| 連絡先の電話番号について、報道機関へ提供してよろしいですか。                                         |                |
| ◎提供可                                                                   |                |
| ○提供不可                                                                  |                |
| 【19】連絡先のメールアドレスについて                                                    |                |
| 連絡先のメールアドレスを入力してください。                                                  |                |
| senkyo-ikuyo@akaruisenkyo.com                                          |                |
| 確認のため再度同じメールアドレスを入力してください。                                             |                |
| senkyo-ikuyo @ akaruisenkyo.com                                        |                |
| 200 立候禰腐田四理当有氏石について 1200<br>立候補届出の実務を行う担当者の方の氏名を入力してください。<br>(200文字まで) |                |
| 選挙 太郎 (2                                                               | )入力を終えたら確認を    |
| 押                                                                      | します。           |
| 確認                                                                     | ]              |
|                                                                        | お問い合わせ先        |
|                                                                        | 部署名 福岡県選挙管理委員会 |

ふくおか電子申請サービス

電話番号 092-643-3077

() まだ申請は完了しておりません。入力内容を確認し、よろしければ「送信」ボタンを押してください。

## 【参議院福岡県選出議員選挙】 立候補予定者調書の提出

 立候補予定者の情報について
 入力いただく情報のうち、候補者の氏名(通称を使用する場合は通称)、連絡先の名称(OO事務所等)、連絡先の住所、連絡先の電話番号については、郵便局等の関係機関に提供します。

 また、提供可としたものは、報道機関にも提供することがあります。

【1】 立候補予定者の戸籍簿記載の氏名について

選挙 行代

【2】 立候補予定者の戸籍簿記載の氏名(ふりがな)

せんきょ いくよ

【3】 立候補予定者の通称について

選挙 いくよ

【4】 立候補予定者の通称(ふりがな)

せんきょ いくよ

【5】 報道機関への提供

提供可

【6】 立候補予定者の生年月日について

昭和59年10月1日

【18】 報道機関への提供

提供可

【19】連絡先のメールアドレスについて

senkyo-ikuyo@akaruisenkyo.com

【20】 立候補届出担当者氏名について

選挙 太郎

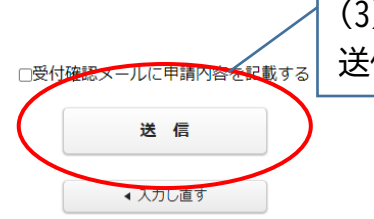

(3)誤りがないことを確認し、 送信を押します。

## 【参議院福岡県選出議員選挙】立候補予定者調書の提出

送信が完了しました。

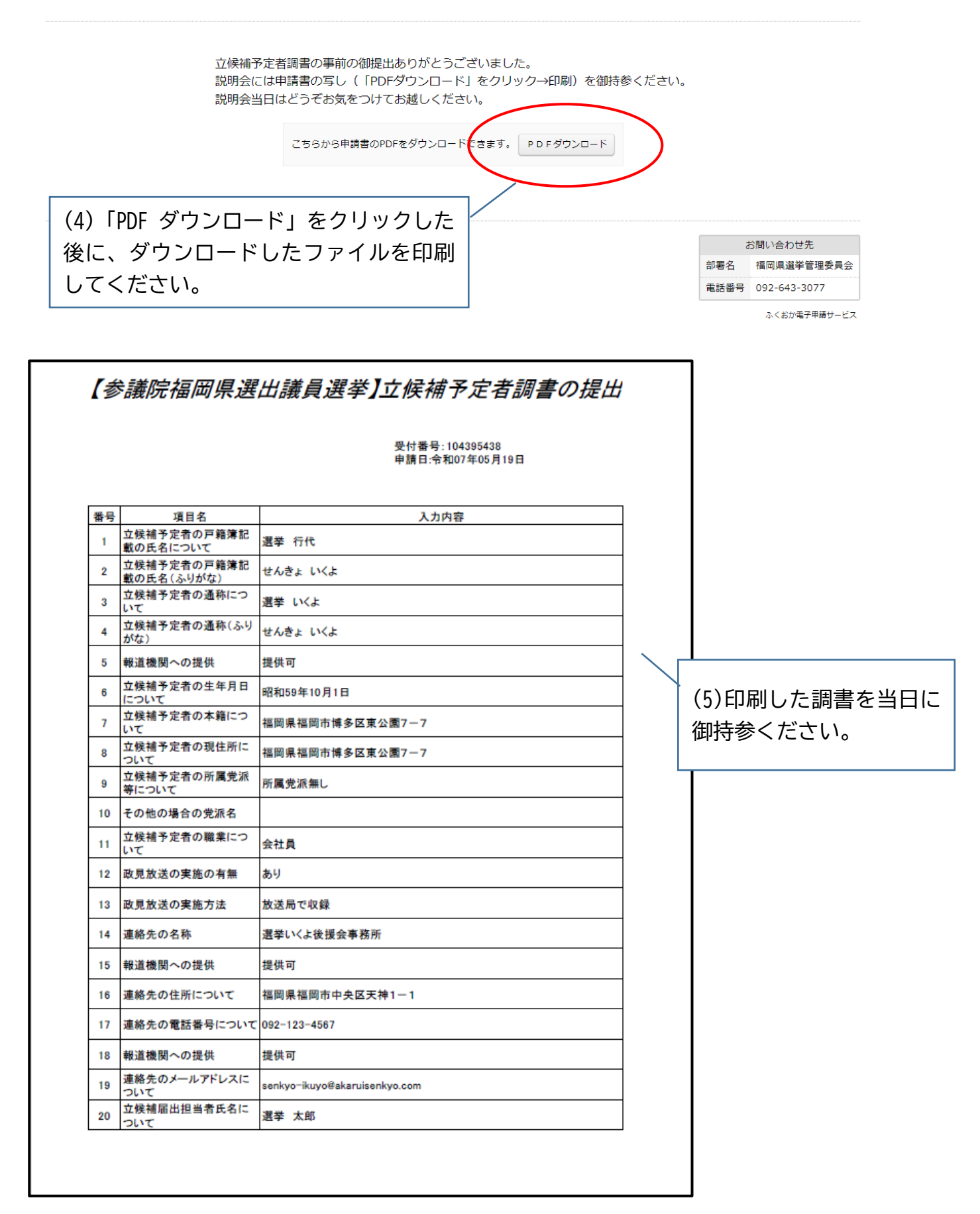